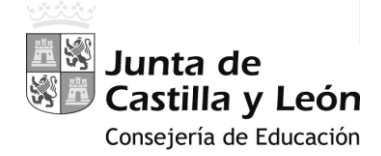

# MANUAL-INSTRUCCIONES

## PARA LA GRABACIÓN DE PETICIONES DE VACANTES EN EL PROCESO DE

ADJUDICACIÓN INFORMATIZADA DE DESTINOS PROVISIONALES

# AIDPRO

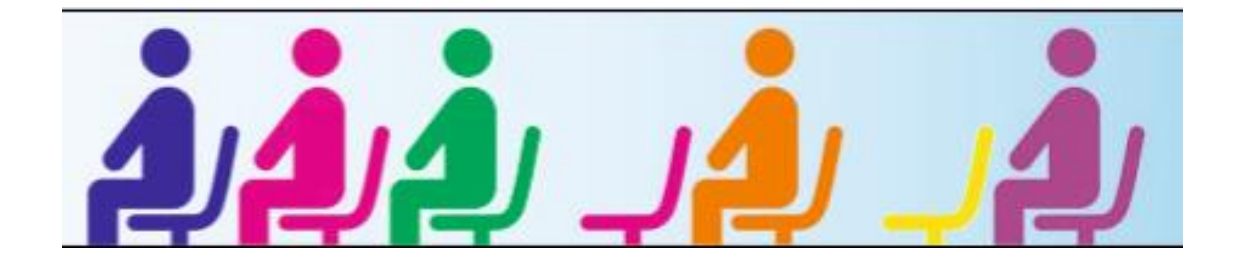

**ACCESO PRIVADO** COMO <u>USUARIO REGISTRADO DEL PORTAL DE</u> <u>EDUCACIÓN</u> PARA ACCEDER A LA APLICACIÓN Y GRABAR LA PETICIÓN DE VACANTES

## PANTALLA DE PETICIÓN DE VACANTES

- A.- ENCABEZADO
- **B.-** RECUENTO DE VACANTES
- C.- CONTINUIDAD EN EL PUESTO DEL CURSO ANTERIOR
- D.- LISTADO DE VACANTES SOLICITADAS

## MANUAL-INSTRUCCIONES

## GRABACIÓN DE PETICIONES DE VACANTES

## EN EL PROCESO DE ADJUDICACIÓN INFORMATIZADA DE DESTINOS PROVISIONALES

## **AIDPRO**

Acceso a la aplicación informática con la Cuenta del Portal "@educa.jcyl.es"

<u>Comprobar el acceso</u> a la aplicación informática para realizar la petición de plazas.

Antes de la publicación de las vacantes y del plazo para realizar la petición de plazas, se podrá acceder en el Portal de Educación con acceso privado a la aplicación informática en modo consulta.

Como **usuario del Portal de Educación**, al entrar en su <u>ZONA PRIVADA</u> puede ver el acceso a la aplicación informática "AIDPRO Petición Vacantes"

Acceso privado

Al entrar en el Portal de Educación a través de su **acceso privado** como <u>usuario registrado del Portal de</u> <u>Educación</u> puede en su Zona Privada acceder a la aplicación para grabar la petición de plazas.

|          | educacyl                                                                                                    |
|----------|----------------------------------------------------------------------------------------------------|
|          | Nombre de Usuario y Contraseña.                                                                                |
|          | Iniciar sesión                                                                                                 |
| educacyl | No tector o mis autos be actedo.     No tengo cuenta en el Portal.     Poudo darme de alta?     Darse de alta. |
|          |                                                                                                    |

En el momento en que el participante entre con su clave de usuario al **Portal de Educación** debe visualizar **en su Zona Privada** el siguiente acceso:

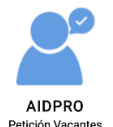

Antes de la publicación de vacantes, este acceso estará activo para entrar a la aplicación en modo consulta. El acceso a la aplicación informática "*AIDPRO Petición Vacantes*" se realizará a través de la siguiente pantalla en la que deberá seleccionar el cuerpo por el que participa para realizar la petición de plazas.

Si es participante del Cuerpo de Maestros:

| Vacant<br>Prov    | es Destino<br>visionales          |                                                                      |         | Junta de<br>Solution de Castilla y León |
|-------------------|-----------------------------------|----------------------------------------------------------------------|---------|-----------------------------------------|
| Junta de Castilla | <u>y León - Consejería de Edu</u> | cación                                                               | USUARIO | Cerrar 🛛                                |
|                   | PETICIONES DESTING                | DS PROVISIONALES                                                     |         |                                         |
|                   | ACANTES AIDPRO                    | Peticiones para adjudicación informatizada de destinos provisionales |         |                                         |
|                   | Período de Grabación:             | Cuerpo de Maestros desde el día a las hasta el día                   | a las   |                                         |
|                   | Acceso:                           | CUERPO DE MAESTROS >                                                 |         |                                         |

Si es participante de **Otros cuerpos**:

| Vacant<br>Prov    | es Destino<br>visionales                  |                                                                      |        | Junta de<br>Castilla y León |
|-------------------|-------------------------------------------|----------------------------------------------------------------------|--------|-----------------------------|
| Junta de Castilla | <u>y León</u> - <u>Consejería de Educ</u> | ación                                                                | USUARI | 0: Cerrar 🛛                 |
|                   |                                           |                                                                      |        |                             |
|                   | PETICIONES DESTIN                         | DS PROVISIONALES                                                     |        |                             |
|                   | VACANTES AIDPRO                           | Peticiones para adjudicación informatizada de destinos provisionales |        |                             |
|                   | Período de Grabación:                     | Otros Cuerpos desde el día a las hasta el día                        | a las  |                             |
|                   | Acceso:                                   | OTROS CUERPOS                                                        |        |                             |

El acceso en modo consulta permitirá al participante visualizar en la pantalla sus apellidos y nombre, DNI, las especialidades de participación, acreditaciones lingüísticas, grupo/s de adjudicación y, si procede, el puesto desempeñado durante el curso 2021/2022 obtenido en el proceso de adjudicación el curso anterior (son los mismos datos que puede consultar en los listados de participantes).

Una vez publicadas las plazas se abrirá un plazo, no inferior a 36 horas, para efectuar las peticiones.

En este acceso se mostrará el plazo exacto para realizar la petición de plazas.

En la aplicación informática la PANTALLA DE PETICIÓN DE PLAZAS se divide en varios apartados:

- A.- ENCABEZADO
- **B.- RECUENTO DE VACANTES**
- C.- CONTINUIDAD EN EL PUESTO DEL CURSO ANTERIOR
- D.- LISTADO DE VACANTES SOLICITADAS

### A.- ENCABEZADO

Datos del participante: apellidos y nombre, DNI, especialidades y, en su caso, acreditaciones.

**Grupo**/s de **Adjudicación** por el/los que participa con indicación del Grupo y la **Provincia**.

Si en el curso 2021/2022 ha desempeñado el puesto obtenido en el proceso de adjudicación de destinos provisionales convocado en 2021 por el mismo Grupo puede solicitar la <u>CONTINUIDAD</u> en el puesto y la información que se muestra en pantalla es:

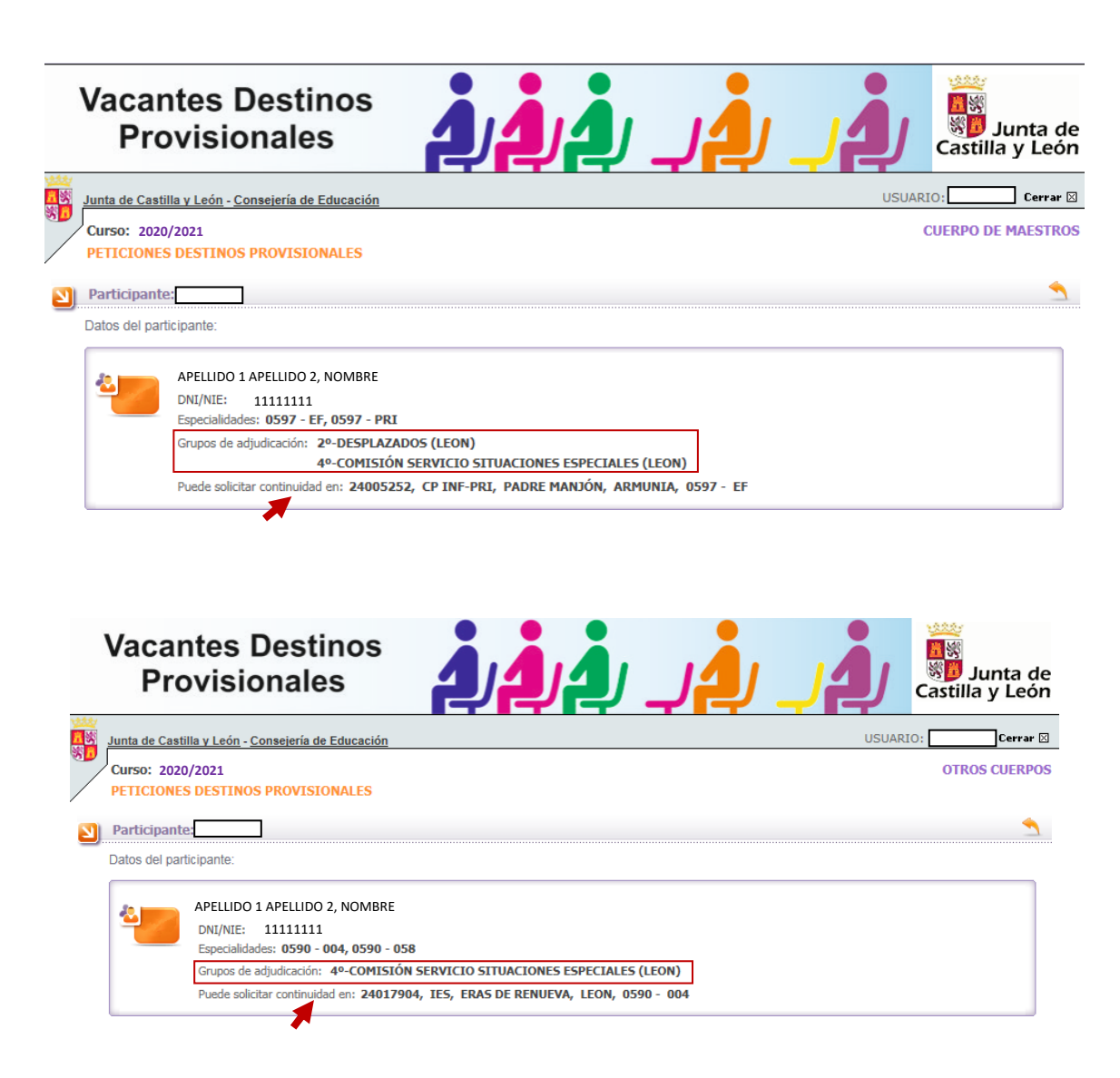

## **B.- RECUENTO DE VACANTES**

Se visualiza en la pantalla la siguiente información:

- Nº de VACANTES a las que se puede optar según sus especialidades de participación y acreditaciones.
- Si puede ejercer la opción de CONTINUIDAD, el № de VACANTES incorporadas por CONTINUIDAD.
- Una vez que ha chequeado la opción de continuidad, de las vacantes a las que puede optar por continuidad, si ha decidido borrar alguna, se muestra el número de <u>VACANTES por continuidad que</u> <u>finalmente ha elegido</u>.

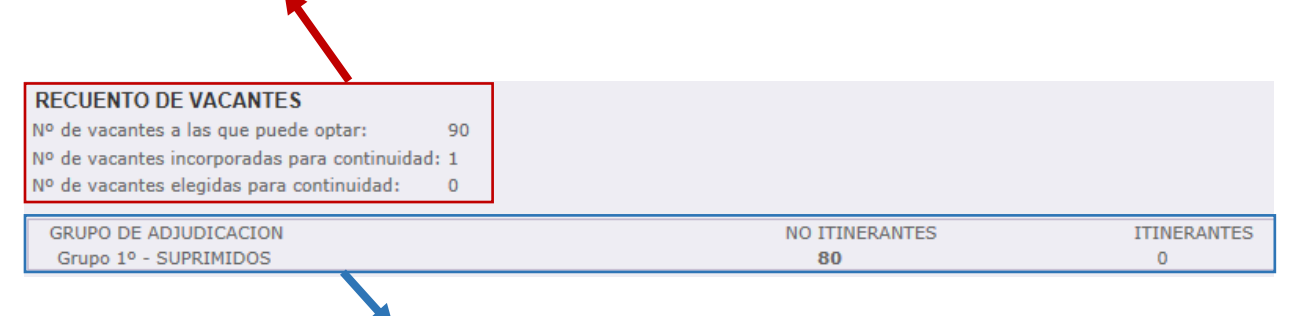

En el **recuento** de las vacantes se indica **para cada Grupo** de adjudicación el número de vacantes <u>incorporadas de oficio en el listado de vacantes</u> y el número de vacantes <u>itinerantes</u> a las que puede optar el participante si selecciona dicha opción.

Si participa en 2 Grupos en este encabezado puede ver:

- el número de vacantes incorporadas en el caso de los grupos 1º, 2º, 3º, 5º, 6º y 7º
- el número de vacantes elegidas (en el Grupo 4º y 8º)

## C.- CONTINUIDAD EN EL PUESTO DEL CURSO ANTERIOR

Este apartado únicamente <u>se visualiza solo</u> cuando el participante <u>ha desempeñado durante el curso</u> 2021/2022 el puesto obtenido **en el proceso de adjudicación de destinos provisionales** (AIDPRO) convocado en 2021 en el mismo Grupo y en el encabezado aparecen los datos del puesto que ocupó.

Dicha información sobre la opción de ejercer la continuidad en el puesto se publicó en los listados provisionales y definitivos de participantes.

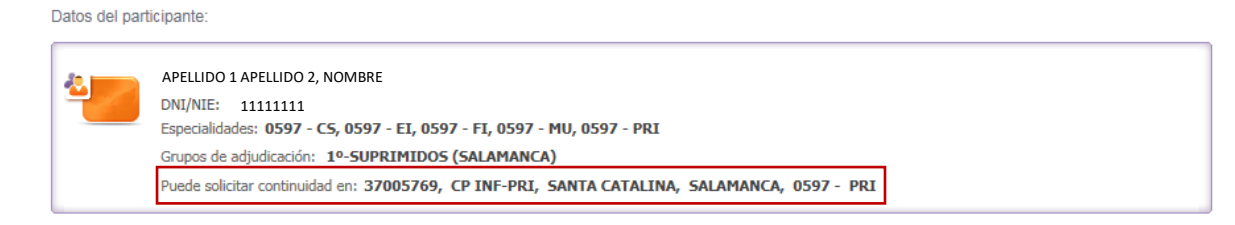

**IMPORTANTE:** La opción de CONTINUIDAD aparece solo en la pestaña del Grupo de Adjudicación en el que pueda ejercerla.

#### Si participa solo en **1 GRUPO**:

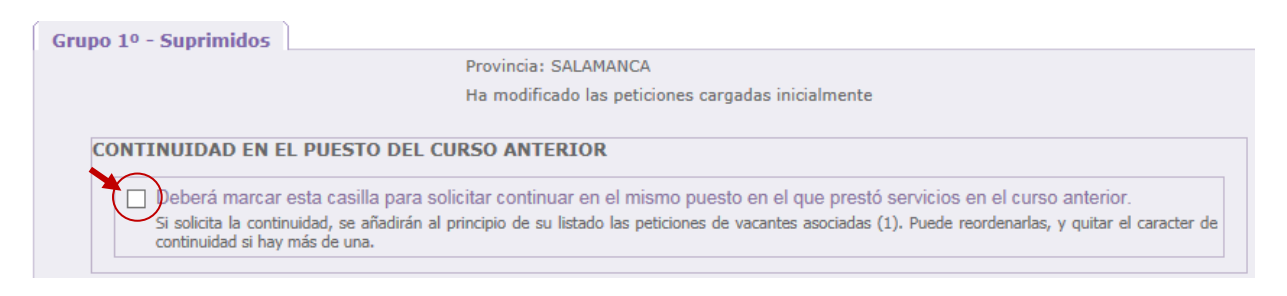

#### Si participa en **2 GRUPOS** la opción de continuidad <u>únicamente se visualiza en la pestaña del grupo en</u> <u>el que puede ejercer dicha opción</u>:

| Grup 40 C. S. Situaciones Especiales Grup 50 Sin Destino<br>Provincia: LEON  |                                             |                                      |                             |                                                                                           |                            |                              |                            |                                                     |                                                        |                                                         |                                                 |                                                     |                                                     |                                                                                                    |  |  |  |  |  |  |  |  |  |
|------------------------------------------------------------------------------|---------------------------------------------|--------------------------------------|-----------------------------|-------------------------------------------------------------------------------------------|----------------------------|------------------------------|----------------------------|-----------------------------------------------------|--------------------------------------------------------|---------------------------------------------------------|-------------------------------------------------|-----------------------------------------------------|-----------------------------------------------------|----------------------------------------------------------------------------------------------------|--|--|--|--|--|--|--|--|--|
|                                                                              |                                             |                                      |                             |                                                                                           |                            |                              |                            |                                                     |                                                        |                                                         |                                                 |                                                     |                                                     |                                                                                                    |  |  |  |  |  |  |  |  |  |
|                                                                              | CONTINUIDAD EN EL PUESTO DEL CURSO ANTERIOR |                                      |                             |                                                                                           |                            |                              |                            |                                                     |                                                        |                                                         |                                                 |                                                     |                                                     |                                                                                                    |  |  |  |  |  |  |  |  |  |
|                                                                              | \                                           | ] Deberá m                           | arcar es                    | ta casilla para solicit                                                                   | ar continuar e             | n el mismo                   | o puesto                   | o en el que pre                                     | stó ser                                                | vicios                                                  | en el cu                                        | rso anterior.                                       |                                                     |                                                                                                    |  |  |  |  |  |  |  |  |  |
|                                                                              |                                             | Si solicita la<br>continuidad        | a continui<br>si hay ma     | dad, se añadirán al prin<br>ás de una.                                                    | cipio de su listad         | do las petici                | ones de                    | vacantes asociada                                   | as (1). P                                              | Puede n                                                 | eordenarl                                       | as, y quitar el o                                   | aracter de                                          |                                                                                                    |  |  |  |  |  |  |  |  |  |
|                                                                              |                                             |                                      |                             |                                                                                           |                            |                              |                            |                                                     |                                                        |                                                         |                                                 |                                                     |                                                     | _                                                                                                    |  |  |  |  |  |  |  |  |  |
| Sele                                                                         |                                             | e las vacar                          | ntes en la<br>Mardir a      | a ventana emergente                                                                       | e, o si conoce             | el número                    | de vaca                    | ante puede tec                                      | learlo d                                               | directa                                                 | mente, y                                        | pulsar EN H                                         | =R.                                                 | Seleccione las vacantes en la ventana emergente, o si conoce el número de vacante puede teclearlo directamente, y pulsar ENTER. |  |  |  |  |  |  |  |  |  |
| RECUERDE pulsar Añadir a la lista o ENTER después de seleccionar la vacante. |                                             |                                      |                             |                                                                                           |                            |                              |                            |                                                     |                                                        |                                                         |                                                 |                                                     |                                                     |                                                                                                    |  |  |  |  |  |  |  |  |  |
| REC                                                                          |                                             | DE puisar #                          | Andun a                     | Id lista o Entrem de                                                                      | spues de seie              | eccionaria                   | i vacani                   | le.                                                 |                                                        |                                                         | _                                               |                                                     |                                                     |                                                                                                    |  |  |  |  |  |  |  |  |  |
| KLV                                                                          |                                             |                                      | Andun d                     | Número de vacante                                                                         | spues de sei               |                              |                            | .e.                                                 | Añadir                                                 | r a la Li:                                              | sta)                                            |                                                     |                                                     |                                                                                                    |  |  |  |  |  |  |  |  |  |
| KEC                                                                          | JULIN                                       | DE puisar r                          | anaun a                     | Número de vacante                                                                         | spues de sei               |                              |                            |                                                     | Añadir<br>ñadir en                                     | r <mark>a la Li</mark> :<br>el orden                    | sta)<br>I                                       |                                                     |                                                     |                                                                                                    |  |  |  |  |  |  |  |  |  |
| REC                                                                          | JULI                                        | DE puisar r                          | anaun a                     | Número de vacante                                                                         | spues de sei               | Puede v                      | vacant                     | tado de todas la                                    | Añadir<br>ñadir en<br>as vaca                          | r <mark>a la Li</mark> :<br>el orden                    | sta)<br>!<br>las que ;                          | puede optar e                                       | n un fichero                                        |                                                                                                    |  |  |  |  |  |  |  |  |  |
| Lista                                                                        | do de                                       | vacantes so                          | licitadas                   | Número de vacante                                                                         | spues de seit              | Puede v                      | ver el lis                 | tado de todas la<br>Puede ver el                    | Añadir<br>nadir en<br>as vaca<br>l listado             | el orden<br>el orden<br>entes a<br>comp                 | sta)<br>I<br>las que j<br>leto de s             | puede optar e<br>us peticiones                      | en un fichero<br>en un ficher                       | · 2                                                                                                    |  |  |  |  |  |  |  |  |  |
| Lista                                                                        | do de<br>Prov.                              | vacantes so<br>Localidad.            | olicitadas<br>TDGEN         | Número de vacante                                                                         | Cod.<br>Centro             | Puede v                      | er el lis                  | tado de todas la<br>Puede ver el<br>Características | Añadir<br>ñadir en<br>as vaca<br>l listado<br>Itin. Bi | r a la Lis<br>el orden<br>intes a<br>o comp<br>illingüe | sta)<br>Ias que l<br>Iato de s<br>Opta<br>Cont. | puede optar e<br>us peticiones<br>Cont.Puesto       | en un fichero<br>en un ficher<br>Modificar<br>orden | o Z<br>Borra                                                                                                    |  |  |  |  |  |  |  |  |  |
| Lista<br>Orden                                                               | do de<br>Prov.<br>LE                        | vacantes so<br>Localidad.<br>SAHAGUN | olicitadas<br>TDGEN<br>CEIP | Número de vacante [<br>Número de vacante ]<br>Nombre centro<br>FRAY BERNARDINO<br>SAHAGÚN | Cod.<br>Centro<br>24009890 | Puede v<br>Nº Vacan.<br>2224 | rer el lis<br>Espec.<br>El | tado de todas la<br>Puede ver el                    | Añadir<br>ñadir en<br>as vaca<br>l listado<br>Itin. Bi | r a la Lis<br>el order<br>antes a<br>o comp<br>illingüe | sta)<br>1                                       | puede optar e<br>us peticiones<br>Cont.Puesto<br>Si | n un fichero<br>en un ficher<br>Modificar<br>orden  | o al<br>Borra                                                                                                    |  |  |  |  |  |  |  |  |  |

Si chequea la opción de CONTINUIDAD en el puesto aparece un mensaje de confirmación:

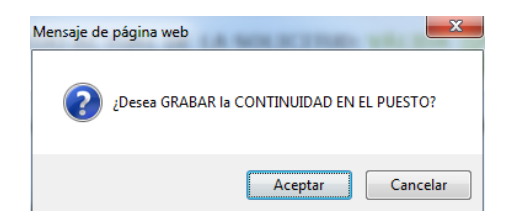

Al aceptar se requiere la confirmación del aspirante para <u>añadir las vacantes asociadas</u> al principio del listado de peticiones:

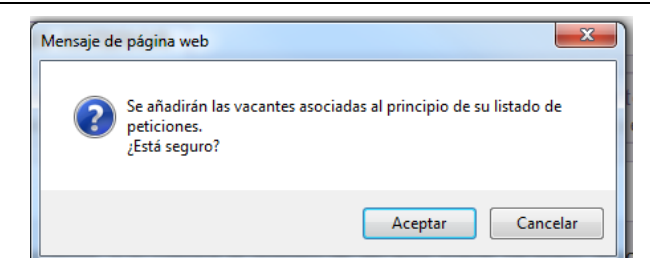

Confirmada la acción en el apartado de CONTINUIDAD EN EL PUESTO DEL CURSO ANTERIOR aparecerá el check y en el recuento de vacantes *el número de vacantes incorporadas por continuidad que inicialmente será el mismo que las elegidas para continuidad*.

| RECUENTO DE VACANTES<br>Nº de vacantes a las que puede optar: 90<br>Nº de vacantes incorporadas para continuidad: 1<br>Nº de vacantes elegidas para continuidad: 1                                            |                                                                                                    |                                                         |
|----------------------------------------------------------------------------------------------------|----------------------------------------------------------------------------------------------------|---------------------------------------------------------|
| GRUPO DE ADJUDICACION                                                                                                    | NO ITINERANTES                                                                                          | ITINERANTES                                             |
| Grupo 1º - SUPRIMIDOS                                                                                                    | 80                                                                                                    | 0                                                       |
| Grupo 1º - Suprimidos<br>Provincia: SALAN<br>Ha modificado la:                                                                                                    | IANCA<br>s peticiones cargadas inicialmente                                                             |                                                         |
| CONTINUIDAD EN EL PUESTO DEL CURSO ANTERIOR<br>Deberá marcar esta casilla para solicitar continuar en<br>Si solicita la continuidad, se añadirán al principio de su listado<br>continuidad si hay más de una. | el mismo puesto en el que prestó servicios en<br>o las peticiones de vacantes asociadas (1). Puede reor | el curso anterior.<br>denarlas, y quitar el caracter de |

En el listado de vacantes solicitadas, **las peticiones incorporadas al solicitar la continuidad** en el puesto <u>se pueden diferenciar</u> del resto de peticiones por:

- Incorporarse automáticamente al principio del listado de peticiones.
- Las plazas aparecen sombreadas en gris.

Además, existen <u>2 campos para identificar la actuación del participante en la continuidad</u> en el puesto:

- El campo "Cont. Puesto" si la petición se ha incorporado por solicitar continuidad aparece "SI".
- El campo **"Opta Cont."** que indica si el puesto de continuidad está <u>activo</u> o, en caso de incorporarse varias vacantes por continuidad, el participante ha descartado alguna de ellas.

| Gru       | <b>00 4</b> 0  | - C. S. Si                | tuacion                               | es Especiales                                                    |                                 |                             |                       |                              |                      |                           |                         |                                    |                      |        |
|-----------|----------------|---------------------------|---------------------------------------|------------------------------------------------------------------|---------------------------------|-----------------------------|-----------------------|------------------------------|----------------------|---------------------------|-------------------------|------------------------------------|----------------------|--------|
|           |                |                           |                                       |                                                                  |                                 | Prov                        | incia: Ll             | EON                          |                      |                           |                         |                                    |                      | _      |
|           | CONT           | INUIDA                    | D EN EL                               | PUESTO DEL CU                                                    | RSO ANTE                        | RIOR                        |                       |                              |                      |                           |                         |                                    |                      |        |
|           |                | Si solicita<br>continuida | marcar e<br>la continu<br>id si hay m | sta casilla para solio<br>idad, se añadirán al pr<br>nás de una. | citar continua<br>incipio de su | ar en el m<br>listado las p | ismo pu<br>peticiones | iesto en el<br>6 de vacantes | que pre:<br>asociada | stó servic<br>as (3). Pue | ios en el<br>de reorden | curso anterio<br>arlas, y quitar e | r.<br>el caracter de |        |
| Sel<br>RE | eccion<br>CUER | e las vaca<br>DE pulsar   | antes en<br>Añadir                    | la ventana emerger<br>a la lista o ENTER                         | ite, o si cono<br>después de    | oce el núm<br>seleccion     | nero de<br>ar la va   | vacante pu<br>cante.         | ede tecl             | learlo dire               | ectamente               | e, y pulsar EN                     | TER.                 |        |
|           |                |                           |                                       | Número de vacante                                                | •                               |                             | Z                     |                              |                      | Añadir a                  | la Lista<br>orden       |                                    |                      |        |
|           |                |                           |                                       |                                                                  |                                 | Pue                         | de ver e              | el listado de                | todas la             | as vacante                | es a las qu             | ie puede opta                      | r en un fichero      |        |
| Lista     | ado de         | vacantes s                | solicitada                            | 15                                                               |                                 |                             |                       | Pued                         | le ver el            | listado co                | ompleto d               | e sus peticion                     | es en un ficher      | 0 🖻    |
| Orden     | Prov.          | Localidad.                | TDGEN                                 | Nombre centro                                                    | Cod. Centro                     | N⁰ Vacan.                   | Espec.                | Característi                 | cas Itin.            | Bilingüe                  | Opta<br>Cont.           | Cont.Puesto                        | Modificar<br>orden   | Borrar |
| 1         | LE             | LEON                      | IES                                   | ERAS DE<br>RENUEVA                                               | 24017904                        | 1375                        | 004                   |                              |                      |                           | M                       | SI                                 |                      | Ť      |
|           | LE             | LEON                      | IES                                   | ERAS DE<br>RENUEVA                                               | 24017904                        | 1376                        | 004                   |                              |                      |                           | ×                       | SI                                 |                      | Ť      |
| 3         | LE             | LEON                      | IES                                   | ERAS DE<br>RENUEVA                                               | 24017904                        | 5131                        | 004                   |                              |                      |                           | M                       | SI                                 |                      | ů.     |
|           |                |                           |                                       |                                                                  | Or<br>Co                        | ota<br>ont.                 | Cont.                 | Puesto<br>SI                 |                      |                           |                         |                                    |                      |        |
|           |                |                           |                                       |                                                                  | 5                               | 2<br>2                      |                       | si<br>si                     |                      |                           |                         |                                    |                      |        |

El participante puede ver al principio de su listado de peticiones las vacantes incorporadas por continuidad. Puede mantenerlas, <u>reordenarlas entre ellas</u> o <u>borrar</u> las que no le interesen.

En el apartado de <u>recuento de vacantes</u> se actualizará la información al nº de vacantes incorporadas por continuidad y el nº de ellas elegidas por el participante.

| RECUENTO DE VACANTES                          |    |
|-----------------------------------------------|----|
| Nº de vacantes a las que puede optar:         | 35 |
| Nº de vacantes incorporadas para continuidad: | 3  |
| Nº de vacantes elegidas para continuidad:     | 3  |

Una vez incorporadas las vacantes por continuidad, <u>borrar o incorporar</u> nuevamente alguna de ellas, se realizará en el campo "Opta Cont." chequeando o deschequeando la vacante.

<u>Si únicamente existe una vacante para continuidad</u> y no le interesa, bastará quitar el check en la casilla de continuidad que inicialmente marcó:

CONTINUIDAD EN EL PUESTO DEL CURSO ANTERIOR

Deberá marcar esta casilla para solicitar continuar en el mismo puesto en el que prestó servicios en el curso anterior. Si solicita la continuidad, se añadirán al principio de su listado las peticiones de vacantes asociadas (1). Puede reordenarlas, y quitar el caracter de continuidad si hay más de una.

| RE<br>Nº 0<br>Nº 0<br>Gi | RECUENTO DE VACANTES         Nº de vacantes a las que puede optar:       35         Nº de vacantes incorporadas para continuidad:       3         Nº de vacantes elegidas para continuidad:       3         GRUPO DE ADJUDICACION       ITINERANTES         Grupo 4º - COMISIÓN SERVICIO S       Mensaje de página web |                         |                     |                                                                    |                              |                          |                      |                         |                    |                              |              |                 |                    |        |
|--------------------------|----------------------------------------------------------------------------------------------------|-------------------------|---------------------|--------------------------------------------------------------------|------------------------------|--------------------------|----------------------|-------------------------|--------------------|------------------------------|--------------|-----------------|--------------------|--------|
| Gru                      | Grupo 4º - C. S. Situaciones Esp<br>CONTINUIDAD EN EL PUEST<br>Deberá marcar esta casi<br>Si solicita la continuidad, se<br>continuidad si hay más de un                                                                                                    |                         |                     |                                                                    |                              |                          |                      |                         |                    |                              |              |                 |                    |        |
| Sel<br>RE                | eccion<br>CUER                                                                                                    | e las vaca<br>DE pulsar | ntes en<br>Añadir a | la ventana emerger<br><mark>a la lista</mark> o <mark>ENTER</mark> | nte, o si cono<br>después de | oce el núm<br>selecciona | iero de<br>ar la vac | vacante puede<br>cante. | tecl               | earlo dire                   | ctamente     | , y pulsar EN   | TER.               |        |
|                          |                                                                                                    |                         |                     | Número de vacante                                                  | 2                            |                          | Z                    |                         | > (<br>> <u>Ař</u> | Añadir a la<br>íadir en el o | a Lista      |                 |                    |        |
|                          |                                                                                                    |                         |                     |                                                                    |                              | Pue                      | de ver e             | l listado de tod        | as la              | s vacante                    | s a las qu   | e puede optar   | en un fichero      |        |
| List                     | ado de                                                                                                    | vacantes s              | olicitada           | s                                                                  |                              |                          |                      | Puede v                 | er el              | listado co                   | mpleto de    | e sus peticione | es en un ficher    | •      |
| Orden                    | Prov.                                                                                                    | Localidad.              | TDGEN               | Nombre centro                                                      | Cod. Centro                  | № Vacan.                 | Espec.               | Características         | ltin.              | Bilingüe                     | Opta<br>Cont | Cont.Puesto     | Modificar<br>orden | Borrar |
|                          | LE                                                                                                    | LEON                    | IES                 | ERAS DE<br>RENUEVA                                                 | 24017904                     | 1375                     | 004                  |                         |                    |                              | ×            | SI              |                    | ĩ      |
|                          | LE                                                                                                    | LEON                    | IES                 | ERAS DE<br>RENUEVA                                                 | 24017904                     | 1376                     | 004                  |                         |                    |                              | ×            | SI              |                    | ĩ      |
|                          | LE                                                                                                    | LEON                    | IES                 | ERAS DE<br>RENUEVA                                                 | 24017904                     | 5131                     | 004                  |                         |                    |                              | <b>x</b>     | SI              |                    | Ĩ      |

### $\checkmark$

Siempre aparecerá sobre el <u>fondo gris</u> que identifica visualmente las vacantes incorporadas por continuidad.

#### ×

Se visualiza sobre <u>fondo blanco</u> porque se añadirá como una petición más y podrá reordenarla en su listado.

| Orden | Prov. | Localidad. | TDGEN | Nombre centro      | Cod. Centro | № Vacan. | Espec. | Características | ltin. | Bilingi | ie C | )pta<br>:ont. | Cont.Puesto | Modificar<br>orden | Borrar |
|-------|-------|------------|-------|--------------------|-------------|----------|--------|-----------------|-------|---------|------|---------------|-------------|--------------------|--------|
|       | LE    | LEON       | IES   | ERAS DE<br>RENUEVA | 24017904    | 1376     | 004    |                 |       |         |      | ≤             | SI          |                    | ĩ      |
|       | LE    | LEON       | IES   | ERAS DE<br>RENUEVA | 24017904    | 5131     | 004    |                 |       |         |      | ≤             | SI          |                    | - îl   |
| 3     | LE    | LEON       | IES   | ERAS DE<br>RENUEVA | 24017904    | 1375     | 004    |                 |       |         |      | ×,            | $\bigcirc$  |                    | 1      |
|       |       |            |       |                    |             |          |        |                 |       |         |      |               |             |                    |        |

En el apartado de recuento de vacantes se actualizará la información del nº de vacantes incorporadas por continuidad y el nº de ellas elegidas por el participante.

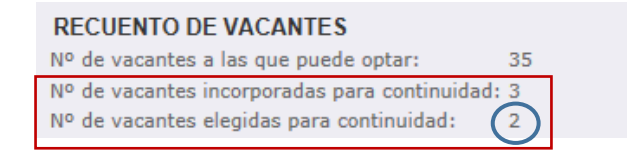

#### Si <u>deschequea la opción de continuidad</u> porque no le interesa le aparecerá el siguiente mensaje:

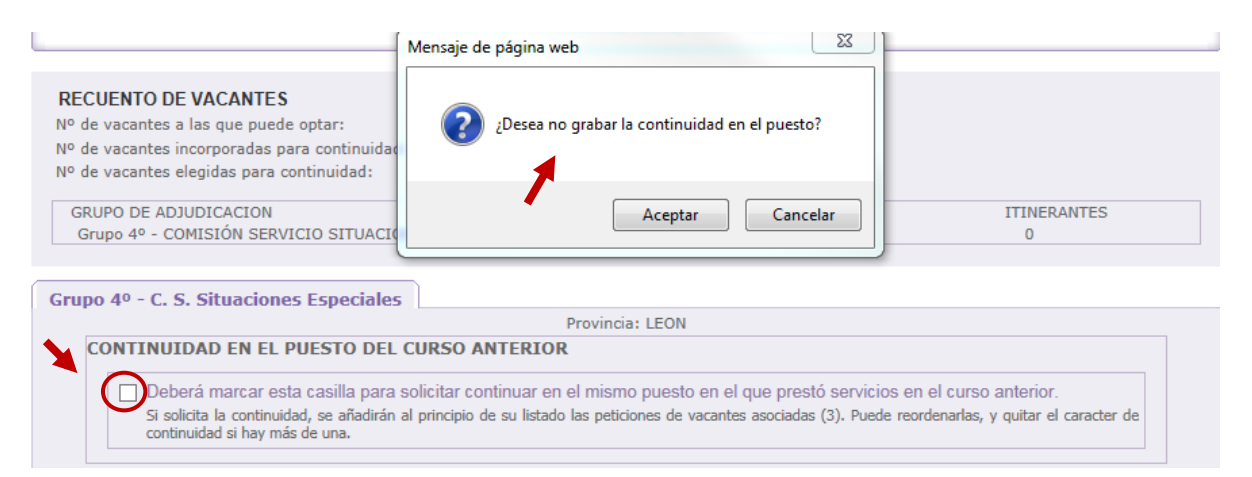

Desactivada la opción de continuidad, en el apartado del recuento de vacantes podrá ver que el número de vacantes a las que tiene opción por continuidad y las elegidas se ha actualizado.

| RECUENTO DE VACANTES                                                                           |   |
|------------------------------------------------------------------------------------------------|---|
| Nº de vacantes a las que puede optar: 33                                                       | 5 |
| Nº de vacantes incorporadas para continuidad: 3<br>Nº de vacantes elegidas para continuidad: 0 | ) |

#### **IMPORTANTE:**

No es posible cambiar el orden de estas peticiones añadidas por continuidad con el resto de peticiones de la lista.

### **D.-LISTADO DE VACANTES SOLICITADAS**

A continuación del apartado "CONTINUIDAD EN EL PUESTO DEL CURSO ANTERIOR" cuando el participante puede ejercer dicha opción se encuentra el apartado "Listado de vacantes solicitadas".

Siempre que <u>se participe por más de un Grupo</u>, el participante puede ver <u>tantas pestañas como</u> grupos de participación y, **en cada pestaña, visualizará un listado de vacantes** en la <u>provincia</u> de participación. Si participa por alguno de los **Grupos 1º, 2º, 3º, 5º, 6º y 7º**, en el listado de vacantes solicitadas se han incorporado <u>todas las vacantes a las que puede optar</u> según sus especialidades de participación y acreditaciones. Además, para estos Grupos podrá aparecer la <u>opción de elegir y añadir a la lista vacantes</u> <u>ITINERANTES</u> siempre que se oferten vacantes con este perfil en la especialidad del participante.

| RECUENTO DE V                                         | ACANTES                                                               |                                      |                                                                                                    |                              |              |         |                 |                 |          |               |            |
|-------------------------------------------------------|-----------------------------------------------------------------------|--------------------------------------|----------------------------------------------------------------------------------------------------|------------------------------|--------------|---------|-----------------|-----------------|----------|---------------|------------|
| Nº de vacantes a la                                   | s que puede optar:                                                    |                                      | 12                                                                                                    |                              |              |         |                 |                 |          |               |            |
| Nº de vacantes inco                                   | orporadas para cont                                                   | tinuidad:                            | 1                                                                                                    |                              |              |         |                 |                 |          |               |            |
| Nº de vacantes eleg                                   | gidas para continuio                                                  | dad:                                 | 0                                                                                                    |                              |              |         |                 |                 |          |               |            |
| GRUPO DE ADJUE<br>Grupo 4º - COMJ<br>Grupo 5º - SIN E | DICACION<br>SIÓN SERVICIO SI<br>DESTINO TRAS CON                      | TUACION                              | IES ESPECIALES<br>IRASLADOS                                                                             |                              | NERANTES     |         |                 | ITINE<br>0<br>0 | RANTES   |               |            |
| Grupo 4º - C. S. S                                    | Situaciones Espe                                                      | eciales                              | <b>Grupo 5º - Sin Destino</b><br>Provincia: ZAMORA<br>No ha modificado las peticion                     | nes cargadas ini             | cialmente    |         |                 |                 |          |               |            |
| Puede reordenar l                                     | á marcar esta casil<br>rgan las vacantes itine<br>as peticiones carg: | la para c<br>erantes, pu<br>adas con | argar las vacantes itinerantes<br>ede reordenarlas, y eliminarlas si h<br>no desee, modificando el orde | 3.<br>nay más de una.<br>en. |              |         |                 |                 |          |               |            |
| Listado de vacantes                                   | solicitadas                                                           |                                      |                                                                                                    | Puede                        | ver el lista | ado com | npleto de sus p | eticion         | es en un | fichero       |            |
| Orden Prov. Localidad                                 |                                                                       | TDGEN                                | Nombre centro                                                                                           | Cod. Centro                  | № Vacan.     | Espec.  | Características | ltin. E         | Bilingüe | Modif<br>orde | icar<br>en |
| 1 ZA SA                                               | NTIBAÑEZ DE<br>VIDRIALES                                              | CEIP                                 | SANSUEÑA                                                                                                | 49004187                     | 2448         | EF      |                 |                 |          |               |            |
| 2 ZA                                                  | TORO                                                                  | CEIP                                 | HOSPITAL DE LA CRUZ                                                                                     | 49006214                     | 2454         | EF      |                 |                 |          |               | :=         |
| 3 ZA VILLAN                                           | UEVA DEL CAMPO                                                        | CEIP                                 | CRA DE VILLANUEVA DEL<br>CAMPO                                                                          | 49007395                     | 2462         | EF      |                 |                 |          |               | :=         |
| [ 3 ] Registros encontr                               | ados                                                                  |                                      |                                                                                                    |                              |              |         |                 |                 |          |               |            |

Si chequea la **opción de vacantes itinerantes** aparecerá un mensaje de confirmación, indicando que dichas vacantes se añadirán al final del listado de vacantes:

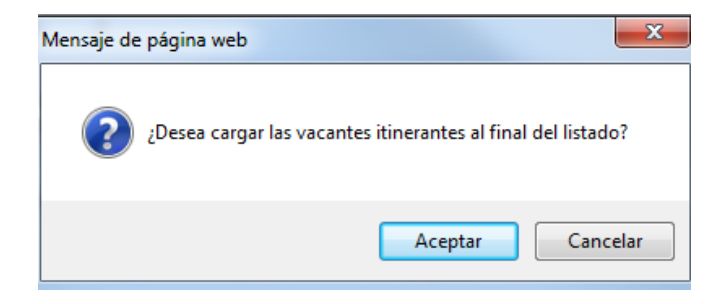

En el siguiente ejemplo, al aceptar se ha incorporado una vacante itinerante que se puede diferenciar en el listado y comprobar que se ha actualizado en el recuento de vacantes.

| REC          | CUEN                       | TO DE VACANTES                                                    |                                             |                                                                                                    |                     |               |         |                                |                    |
|--------------|----------------------------|-------------------------------------------------------------------|---------------------------------------------|----------------------------------------------------------------------------------------------------|---------------------|---------------|---------|--------------------------------|--------------------|
| Nº d         | e vaca                     | antes a las que puede o                                           | ptar:                                       | 12                                                                                                    |                     |               |         |                                |                    |
| Nº d         | e vaca                     | antes incorporadas para                                           | continui                                    | dad: 1                                                                                                    |                     |               |         |                                |                    |
| Nº d         | e vaca                     | antes elegidas para con                                           | tinuidad:                                   | 0                                                                                                    |                     |               |         |                                |                    |
| GF<br>G<br>G | RUPO E<br>rupo 4<br>rupo 5 | DE ADJUDICACION<br>4º - COMISIÓN SERVICI<br>5º - SIN DESTINO TRAS | IO SITUA<br>CONCUR                          | CIONES ESPECIALES<br>SO TRASLADOS                                                                                             | NO ITIN<br>0<br>3   | IERANTES      |         | ITINERANTES                    |                    |
| Grup         | 00 <b>4</b> 0              | - C. S. Situaciones                                               | Especia                                     | les Grupo 5º - Sin Destino<br>Provincia: ZAMORA<br>Ha modificado las peticiones car                                           | gadas inicia        | Imente        |         |                                |                    |
| Pue          | vaca<br>de rec             | INTES ITINERANTES                                                 | s<br>casilla pa<br>s itinerante<br>cargadas | ara cargar las vacantes itinerantes.<br>es, puede reordenarlas, y eliminarlas si hay m<br>s como desee, modificando el orden. | ás de una.<br>Puede | ver el listad | do comp | oleto de sus peticiones en un  | fichero 🗃          |
| Orden        | Prov.                      | Localidad.                                                        | TDGEN                                       | Nombre centro                                                                                                    | Cod.<br>Centro      | № Vacan.      | Espec.  | Características Itin. Bilingüe | Modificar<br>orden |
| 1            | ZA                         | SANTIBAÑEZ DE<br>VIDRIALES                                        | CEIP                                        | SANSUEÑA                                                                                                    | 49004187            | 2448          | EF      |                                |                    |
| 2            | ZA                         | TORO                                                              | CEIP                                        | HOSPITAL DE LA CRUZ                                                                                                    | 49006214            | 2454          | EF      |                                |                    |
| 3            | ZA                         | VILLANUEVA DEL<br>CAMPO                                           | CEIP                                        | CRA DE VILLANUEVA DEL CAMPO                                                                                                   | 49007395            | 2462          | EF      |                                |                    |
| 4            | ZA                         | CORESES                                                           | CEO                                         | CENTRO DE EDUCACIÓN OBLIGATORIA<br>DE CORESES                                                                                 | 49007255            | 2410          | EF      | SI                             |                    |
| [4]F         | Registro                   | os encontrados                                                    |                                             |                                                                                                    |                     |               |         |                                |                    |

La <u>carga inicial</u> de las vacantes a las que puede optar se efectúa por orden <u>alfabético de localidad</u> y, en la misma localidad, por orden <u>alfabético de centro</u>, especialidad (alfabético para el cuerpo de maestros y numérico para otros cuerpos) y nº de vacante.

El participante podrá ordenar las vacantes como desee utilizando el campo "Modificar orden".

| ltin. | Bilingüe | Modificar<br>orden |
|-------|----------|--------------------|
|       |          |                    |
|       |          |                    |
|       |          |                    |
| SI    |          |                    |

Si participa por alguno de los **Grupos 4º y 8º**, el listado de vacantes aparecerá vacío y deberá <u>elegir y</u> <u>añadir a la lista</u> las vacantes que desee.

| GRUPO DE ADJUDICACION                                         | NO ITINERANTES | ITINERANTES |
|---------------------------------------------------------------|----------------|-------------|
| Grupo 4º - COMISIÓN SERVICIO SITUACIONES ESPECIALES           | 0              | 0           |
| Grupo 5º - SIN DESTINO TRAS CONCURSO TRASLADOS                | 3              | 1           |
| Grupo 40 - C. S. Situaciones Especiales Grupo 50 - Sin Destin | 0              |             |

| RECUENTO DE VACANTES                                                                                                    |                                                 |                                      |
|----------------------------------------------------------------------------------------------------|-------------------------------------------------|--------------------------------------|
| Nº de vacantes a las que puede optar: 12                                                                                                    |                                                 |                                      |
| Nº de vacantes incorporadas para continuidad: 1                                                                                               |                                                 |                                      |
| Nº de vacantes elegidas para continuidad: 0                                                                                                   |                                                 |                                      |
| GRUPO DE ADJUDICACION                                                                                                    | NO ITINERANTES                                  | ITINERANTES                          |
| Grupo 4º - COMISIÓN SERVICIO SITUACIONES ESPECIALES                                                                                           | 0                                               | 0                                    |
| Grupo 5º - SIN DESTINO TRAS CONCURSO TRASLADOS                                                                                                | 3                                               | 1                                    |
|                                                                                                    |                                                 |                                      |
| Grupo 40 C. S. Situaciones Especiales Grupo 5º - Sin Destino                                                                                  | D                                               |                                      |
| Provincia: S/                                                                                                    | ALAMANCA                                        |                                      |
| CONTINUIDAD EN EL PUESTO DEL CURSO ANTERIOR                                                                                                   |                                                 |                                      |
| continuidad si hay mas de una.                                                                                                    |                                                 |                                      |
| Seleccione las vacantes en la ventana emergente, o si conoce el número<br>RECUERDE pulsar Añadir a la lista o ENTER desoués de seleccionar la | de vacante puede teclearlo directam<br>vacante. | ente, y pulsar ENTER.                |
|                                                                                                    | Añadir a la List                                |                                      |
| Número de vacante                                                                                                    |                                                 |                                      |
|                                                                                                    | Añadir en el orden                              |                                      |
| Pu <mark>e</mark> de vi                                                                                                    | er el listado de todas las vacantes a la        | as que puede optar en un fichero 🛛 🗃 |
| El listado de petici                                                                                                    | iones está vacío                                |                                      |
|                                                                                                    |                                                 |                                      |

Como se muestra en la imagen el participante puede elegir las vacantes por su número o, una seleccionada la provincia, elegir las vacantes en una ventana emergente.

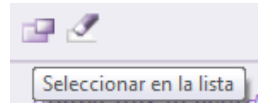

| de<br>eón                                                                 |                                                                                                    |                                                               | DESTINOS PROVISIONALES                                                                                                    | AIDPRO                                                                                                    |                                                                      |                                                             |                                                            |                                    |                     |
|---------------------------------------------------------------------------|----------------------------------------------------------------------------------------------------|---------------------------------------------------------------|----------------------------------------------------------------------------------------------------|----------------------------------------------------------------------------------------------------|----------------------------------------------------------------------|-------------------------------------------------------------|------------------------------------------------------------|------------------------------------|---------------------|
| Búsqued                                                                   | a y selección de vacantes                                                                                                    |                                                               |                                                                                                    |                                                                                                    |                                                                      |                                                             |                                                            |                                    |                     |
| Seleccior                                                                 | e los criterios de búsqueda y pulse el bo                                                                                                    | tón ACEPTAR.                                                  |                                                                                                    |                                                                                                    |                                                                      |                                                             |                                                            |                                    |                     |
| Provinc                                                                   | ia: SALAMANCA Localidad                                                                                                    |                                                               |                                                                                                    |                                                                                                    |                                                                      |                                                             |                                                            |                                    |                     |
| TIOVIN                                                                    |                                                                                                    |                                                               |                                                                                                    |                                                                                                    |                                                                      |                                                             |                                                            | _                                  |                     |
| Código                                                                    | centro Nombre centro                                                                                                    |                                                               |                                                                                                    | TDGEN                                                                                                    | Todos                                                                |                                                             |                                                            | ~                                  |                     |
|                                                                           |                                                                                                    |                                                               | Buscar                                                                                                    |                                                                                                    |                                                                      |                                                             |                                                            |                                    |                     |
|                                                                           |                                                                                                    |                                                               |                                                                                                    |                                                                                                    |                                                                      |                                                             |                                                            |                                    |                     |
|                                                                           |                                                                                                    |                                                               | Contra Campar                                                                                                    |                                                                                                    |                                                                      |                                                             |                                                            |                                    |                     |
|                                                                           |                                                                                                    |                                                               | Si lo desea puede seleccionar to                                                                                                    | das las vacantes qu                                                                                               | e se mues                                                            | stran en                                                    | el listado > <u>PL</u>                                     | JLSANI                             | DO AQUÍ             |
| .istado d                                                                 | e vacantes                                                                                                    |                                                               | Si lo desea puede seleccionar to                                                                                                    | idas las vacantes qui                                                                                             | e se mues                                                            | stran en                                                    | el listado > <u>PL</u>                                     | JLSANI                             | DO AQUÍ             |
| istado d                                                                  | e vacantes<br>Localidad                                                                                                    | TDGEN                                                         | Si lo desea puede seleccionar to                                                                                                    | idas las vacantes qui<br>Código                                                                                   | e se mues<br>Nº<br>Vacan.                                            | stran en<br>Espec                                           | el listado <mark>&gt; <u>Pu</u><br/>Características</mark> | JLSANI                             | DO AQUÍ<br>Bilingüe |
| istado d<br>Prov.<br>1 SA                                                 | e vacantes<br>Localidad<br>CASTELLANOS DE MORISCOS                                                                                                    | TDGEN                                                         | Si lo desea puede seleccionar to<br>Centro<br>CRA MARÍA MOLINER                                                                                                    | das las vacantes que<br>Código<br>37013365                                                                        | e se mues<br>Nº<br>Vacan.<br>332                                     | stran en<br>Espec<br>EF                                     | el listado <mark>&gt; <u>Pl</u><br/>Características</mark> | Itin.                              | DO AQUÍ<br>Bilingüe |
| istado d<br>Prov.<br>1 SA<br>2 SA                                         | e vacantes<br>Localidad<br>CASTELLANOS DE MORISCOS<br>CIUDAD RODRIGO                                                                                                | TDGEN<br>CEIP<br>CEIP                                         | Si lo desea puede seleccionar to<br>Centro<br>CRA MARÍA MOLINER<br>SAN FRANCISCO                                                                                                 | das las vacantes que<br>Código<br>37013365<br>37002112                                                            | N°<br>Vacan.<br>332<br>364                                           | Espec<br>EF<br>EF                                           | el listado <mark>&gt; <u>PL</u><br/>Características</mark> | Itin.                              | DO AQUÍ<br>Bilingüe |
| istado d<br>Prov.<br>1 SA<br>2 SA<br>3 SA                                 | e vacantes<br>Localidad<br>CASTELLANOS DE MORISCOS<br>CIUDAD RODRIGO<br>LUMBRALES                                                                                   | TDGEN<br>CEIP<br>CEIP<br>CEIP                                 | Si lo desea puede seleccionar to<br>Centro<br>CRA MARÍA MOLINER<br>SAN FRANCISCO<br>LIMINARES                                                                                    | Código<br>37013365<br>37002112<br>37003426                                                                        | e se mues<br>Vacan.<br>332<br>364<br>409                             | Espec<br>EF<br>EF<br>EF                                     | el listado <mark>&gt; <u>PL</u><br/>Características</mark> | Itin.<br>SI                        | DO AQUÍ<br>Bilingüe |
| istado d<br>Prov.<br>1 SA<br>2 SA<br>3 SA<br>4 SA                         | e vacantes<br>Localidad<br>CASTELLANOS DE MORISCOS<br>CIUDAD RODRIGO<br>LUMBRALES<br>MATILLA DE LOS CAÑOS D                                                         | TDGEN<br>CEIP<br>CEIP<br>CEIP<br>CEIP                         | Si lo desea puede seleccionar to<br>Centro<br>CRA MARÍA MOLINER<br>SAN FRANCISCO<br>LIMINARES<br>CRA LOS CARRASCALES                                                             | Código<br>37013365<br>37002112<br>37003426<br>37001739                                                            | e se mues<br>Vacan.<br>332<br>364<br>409<br>425                      | Espec<br>EF<br>EF<br>EF<br>EF<br>EF                         | el listado <mark>&gt; <u>P</u>L</mark><br>Características  | Itin.<br>SI                        | DO AQUÍ<br>Bilingüe |
| istado d<br>Prov.<br>1 SA<br>2 SA<br>3 SA<br>4 SA<br>5 SA                 | e vacantes<br>Localidad<br>CASTELLANOS DE MORISCOS<br>CIUDAD RODRIGO<br>LUMBRALES<br>MATILLA DE LOS CAÑOS D<br>MIRANDA DEL CASTAÑAR                                 | TDGEN<br>CEIP<br>CEIP<br>CEIP<br>CEIP<br>CEIP                 | Si lo desea puede seleccionar to<br>Centro<br>CRA MARÍA MOLINER<br>SAN FRANCISCO<br>LIMINARES<br>CRA LOS CARRASCALES<br>VIRGEN DE LA CUESTA                                      | das las vacantes qui<br>Código<br>37013365<br>37002112<br>37003426<br>37003773                                    | N°<br>Vacan.<br>332<br>364<br>409<br>425<br>429                      | Espec<br>EF<br>EF<br>EF<br>EF<br>EF<br>EF<br>EF             | el listado > <u>PL</u><br>Características                  | Itin.<br>SI<br>SI                  | DO AQUÍ<br>Bilingüe |
| istado d<br>Prov.<br>1 SA<br>2 SA<br>3 SA<br>4 SA<br>5 SA<br>6 SA         | e vacantes<br>Localidad<br>CASTELLANOS DE MORISCOS<br>CIUDAD RODRIGO<br>LUMBRALES<br>MATILA DE LOS CAÑOS D<br>MIRANDA DEL CASTAÑAR<br>PUERTO DE BEJAR               | TDGEN<br>CEIP<br>CEIP<br>CEIP<br>CEIP<br>CEIP<br>CEIP         | Si lo desea puede seleccionar to<br>Centro<br>CRA MARÍA MOLINER<br>SAN FRANCISCO<br>LIMINARES<br>CRA LOS CARRASCALES<br>VIRGEN DE LA CUESTA<br>CRA RUTA DE LA PLATA              | das las vacantes qui<br>Código<br>37013365<br>37002112<br>37003426<br>3700479<br>37004984                         | e se mues<br>Vacan.<br>332<br>364<br>409<br>425<br>429<br>449        | Espec<br>EF<br>EF<br>EF<br>EF<br>EF<br>EF<br>EF             | el listado > <u>PL</u><br>Características                  | JL SANI<br>Itin.<br>SI<br>SI       | DO AQUÍ<br>Bilingüe |
| istado d<br>Prov.<br>1 SA<br>2 SA<br>3 SA<br>4 SA<br>5 SA<br>6 SA<br>7 SA | e vacantes<br>Localidad<br>CASTELLANOS DE MORISCOS<br>CIUDAD RODRIGO<br>LUMBRALES<br>MATILLA DE LOS CAÑOS D<br>MIRANDA DEL CASTAÑAR<br>PUERTO DE BEJAR<br>SALAMANCA | TDGEN<br>CEIP<br>CEIP<br>CEIP<br>CEIP<br>CEIP<br>CEIP<br>CEIP | Si lo desea puede seleccionar to<br>Centro<br>CRA MARÍA MOLINER<br>SAN FRANCISCO<br>LIMINARES<br>CRA LOS CARRASCALES<br>VIRGEN DE LA CUESTA<br>CRA RUTA DE LA PLATA<br>JUAN JAÉN | das las vacantes qui<br>Código<br>37013365<br>37002112<br>37003426<br>37001739<br>37003773<br>3700484<br>37005277 | e se mues<br>Vacan.<br>332<br>364<br>409<br>425<br>429<br>449<br>544 | Espec<br>EF<br>EF<br>EF<br>EF<br>EF<br>EF<br>EF<br>EF<br>EF | el listado > <u>PL</u><br>Características                  | JL SANI<br>Itin.<br>SI<br>SI<br>SI | DO AQUÍ<br>Bilingüe |

# En esta ventana emergente <u>se muestran las vacantes de la provincia y</u> puede <u>elegir las plazas</u> que desee utilizando los filtros <u>o todas</u> las vacantes.

| RE          | CUEN           | TO DE VACANTES                            |             |                                      |                                  |                   |                   |                                  |                 |                      |
|-------------|----------------|-------------------------------------------|-------------|--------------------------------------|----------------------------------|-------------------|-------------------|----------------------------------|-----------------|----------------------|
| Nº d        | le vaca        | intes a las que puede optar:              | 13          | 2                                    |                                  |                   |                   |                                  |                 |                      |
| Nº d        | le vaca        | intes incorporadas para conti             | nuidad: 1   |                                      |                                  |                   |                   |                                  |                 |                      |
| Nº d        | le vaca        | antes elegidas para continuida            | ad: 0       |                                      |                                  |                   |                   |                                  |                 |                      |
| G           |                |                                           |             |                                      |                                  |                   | ANTES             | ITIME                            | DANTES          |                      |
| G           | Grupo 4        | P - COMISIÓN SERVICIO SIT                 | UACIONE     | S ESPECIALES                         |                                  | 5                 | CANTES            | 3                                |                 |                      |
| G           | Grupo 5        | • - SIN DESTINO TRAS CON                  | CURSO TR    | ASLADOS                              |                                  | 3                 |                   | 1                                |                 |                      |
|             | $\sim$         |                                           |             |                                      |                                  |                   |                   |                                  |                 |                      |
| Gru         | po 4º          | C. S. Situaciones Espe                    | ciales 📋    | Grupo 5º - Sin Dest                  | ino                              |                   |                   |                                  |                 |                      |
|             | CONT           |                                           |             | Provincia:                           | SALAMANC                         | A                 |                   |                                  |                 | -                    |
|             | CONT           | INUIDAD EN EL PUESTO                      | DEL CU      | RSU ANTERIUR                         |                                  |                   |                   |                                  |                 |                      |
|             |                | Deberá marcar esta casilla                | i para soli | citar continuar en el mis            | mo puesto                        | en el que p       | prestó s          | ervicios en el curso anterio     | r.              |                      |
|             |                | Si solicita la continuidad, se añ         | adirán al p | rincipio de su listado las pet       | iciones de va                    | acantes asoc      | iadas (1)         | . Puede reordenarlas, y quitar e | el caracter de  |                      |
|             |                | continuidad ar nay maa ac ana.            |             |                                      |                                  |                   |                   |                                  |                 |                      |
|             |                |                                           |             |                                      |                                  |                   |                   |                                  |                 |                      |
| Sel         | eccion         | e las vacantes en la ventana              | a emergei   | nte, o si conoce el nume             | ro de vacar                      | nte puede i       | teclearlo         | o directamente, y pulsar EN      | IER.            |                      |
| RE          | CUER           | DE puisar Anadir a la lista               | DENTER      | después de seleccionar               | la vacante                       | •                 |                   |                                  |                 |                      |
|             |                | Númerr                                    | de vacant   |                                      | I                                |                   | > Aña             | dir a la Lista                   |                 |                      |
|             |                |                                           |             |                                      |                                  |                   | > <u>Añadir (</u> | en el orden                      |                 |                      |
|             |                |                                           |             | Puede                                | e ver el lista                   | do de toda        | is las va         | cantes a las que puede opta      | r en un fichero |                      |
| Lista       | ado de         | vacantes solicitadas                      |             |                                      |                                  | Puede ve          | r el lista        | do completo de sus neticion      | es en un ficher | <b>2</b> 國           |
|             |                |                                           | 70.051      |                                      | Cod.                             |                   | -                 |                                  | Modificar       |                      |
| Orden       | Prov.          | Localidad.                                | IDGEN       | Nombre centro                        | Centro                           | Nº ∨acan.         | Espec.            | Caracteristicas Itin. Bilingue   | orden           | Borrar               |
| 1           | SA             | CASTELLANOS DE MORISCO                    | S CEIP      | CRA MARÍA MOLINER                    | 37013365                         | 332               | EF                | SI                               | =               | 1                    |
| 2           | SA             | CIUDAD RODRIGO                            | CEIP        | SAN FRANCISCO                        | 37002112                         | 364               | EF                |                                  |                 | 1                    |
| 3           | SA             | LUMBRALES                                 | CEIP        | LIMINARES                            | 37003426                         | 409               | EF                |                                  |                 | 1                    |
| 4           | SA             | MATILLA DE LOS CAÑOS DEI<br>RIO           | CEIP        | CRA LOS<br>CARRASCALES               | 37001739                         | 425               | EF                | SI                               |                 | ΰt.                  |
| 5           | SA             | MIRANDA DEL CASTAÑAR                      | CEIP        | VIRGEN DE LA CUESTA                  | 37003773                         | 429               | EF                |                                  |                 |                      |
|             |                |                                           |             | CRA RUTA DE LA                       |                                  |                   |                   |                                  | 1               | 1                    |
| 6           | SA             | PUERTO DE BEJAR                           | CEIP        | PLATA                                | 37004984                         | 449               | EF                |                                  |                 | tit<br>tit           |
| 6           | SA<br>SA       | PUERTO DE BEJAR<br>SALAMANCA              | CEIP        | PLATA<br>JUAN JAÉN                   | 37004984<br>37005277             | 449<br>544        | EF                | SI                               | =               | 11<br>11<br>11       |
| 6<br>7<br>8 | SA<br>SA<br>SA | PUERTO DE BEJAR<br>SALAMANCA<br>SALAMANCA | CEIP        | PLATA<br>JUAN JAÉN<br>SANTA CATALINA | 37004984<br>37005277<br>37005769 | 449<br>544<br>603 | EF<br>EF<br>EF    | 31                               |                 | 11<br>11<br>11<br>11 |

Antes de realizar la selección de las vacantes, se podrá descargar un fichero **Excel con todas las** vacantes a las que puede optar en las especialidades de participación.

Puede ver el listado de todas las vacantes a las que puede optar en un fichero 🜌

Puede ver el listado completo de sus peticiones en un fichero 🧧 💆

Al seleccionar vacantes y añadir a la lista se actualizará automáticamente el recuento de vacantes y se podrá descargar un fichero **Excel** con las **vacantes que se han grabado**.

| Gruu                                                                                                    | 10 /10                                                                                                    | - C S Situaciones Especi                                 | aloc                         | Grupo 5º - Sin Dest                                                             | ino                              |                   |                |                   |               |                    |                |  |
|----------------------------------------------------------------------------------------------------|----------------------------------------------------------------------------------------------------|----------------------------------------------------------|------------------------------|---------------------------------------------------------------------------------|----------------------------------|-------------------|----------------|-------------------|---------------|--------------------|----------------|--|
| Gru                                                                                                    | 10 4                                                                                                    | c. 5. Situationes Especi                                 |                              | Provincia:                                                                      | SALAMANC                         | A                 |                |                   |               |                    |                |  |
|                                                                                                    | CONTINUIDAD EN EL PUESTO DEL CURSO ANTERIOR                                                                                                    |                                                          |                              |                                                                                 |                                  |                   |                |                   |               |                    |                |  |
|                                                                                                    | Deberá marcar esta casilla para solicitar continuar en el mismo puesto en el que prestó servicios en el curso anterior.<br>Si solicita la continuidad, se añadirán al principio de su listado las peticiones de vacantes asociadas (1). Puede reordenarlas, y quitar el caracter de<br>continuidad si hay más de una. |                                                          |                              |                                                                                 |                                  |                   |                |                   |               |                    |                |  |
| Sel<br>RE                                                                                                    | Seleccione las vacantes en la ventana emergente, o si conoce el número de vacante puede teclearlo directamente, y pulsar ENTER.<br>RECUERDE pulsar Añadir a la lista o ENTER después de seleccionar la vacante.<br>Número de vacante Añadir a la Lista<br>Número de vacante                                           |                                                          |                              |                                                                                 |                                  |                   |                |                   |               |                    |                |  |
| Puede ver el listado de todas las vacantes a las que puede optar en un fichero         Iistado de vacantes solicitadas |                                                                                                    |                                                          |                              |                                                                                 |                                  |                   |                |                   |               |                    |                |  |
| Orden                                                                                                    | Prov.                                                                                                    | Localidad.                                               | TDGEN                        | Nombre centro                                                                   | Cod.<br>Centro                   | № Vacan.          | Espec.         | Características I | tin. Bilingüe | Modificar<br>orden | Borrar         |  |
| 1                                                                                                    | SA                                                                                                    | CASTELLANOS DE MORISCOS                                  | CEIP                         | CRA MARÍA MOLINER                                                               | 37013365                         | 332               | EF             |                   | SI            |                    | 11             |  |
| 2                                                                                                    | SA                                                                                                    | CIUDAD RODRIGO                                           | CEIP                         | SAN FRANCISCO                                                                   | 37002112                         | 364               | EF             |                   |               |                    | 1              |  |
| 3                                                                                                    | SA                                                                                                    | LUMBRALES                                                | CEIP                         | LIMINARES                                                                       | 37003426                         | 409               | EF             |                   |               |                    | 1              |  |
| 4                                                                                                    | SA                                                                                                    | MATILLA DE LOS CAÑOS DEL<br>RIO                          | CEIP                         | CRA LOS<br>CARRASCALES                                                          | 37001739                         | 425               | EF             |                   | SI            |                    | Ť              |  |
|                                                                                                    |                                                                                                    |                                                          | 0.515                        |                                                                                 | 37003773                         | 429               | EF             |                   |               |                    | <b>1</b>       |  |
| 5                                                                                                    | SA                                                                                                    | MIRANDA DEL CASTAÑAR                                     | CEIP                         | VIRGEN DE LA CUESTA                                                             | 5/005//5                         |                   |                |                   |               |                    |                |  |
| 5                                                                                                    | SA<br>SA                                                                                                    | MIRANDA DEL CASTAÑAR<br>PUERTO DE BEJAR                  | CEIP                         | CRA RUTA DE LA<br>PLATA                                                         | 37004984                         | 449               | EF             |                   | SI            |                    | Ш.             |  |
| 5<br>6<br>7                                                                                                    | SA<br>SA<br>SA                                                                                                    | MIRANDA DEL CASTANAR PUERTO DE BEJAR SALAMANCA           | CEIP                         | CRA RUTA DE LA<br>PLATA<br>JUAN JAÉN                                            | 37003773<br>37004984<br>37005277 | 449<br>544        | EF<br>EF       |                   | SI            |                    | ti<br>ti       |  |
| 5<br>6<br>7<br>8                                                                                                    | SA<br>SA<br>SA<br>SA                                                                                                    | MIRANDA DEL CASTANAR PUERTO DE BEJAR SALAMANCA SALAMANCA | CEIP<br>CEIP<br>CEIP<br>CEIP | CRA RUTA DE LA CUESTA<br>CRA RUTA DE LA<br>PLATA<br>JUAN JAÉN<br>SANTA CATALINA | 37004984<br>37005277<br>37005769 | 449<br>544<br>603 | EF<br>EF<br>EF |                   | SI            |                    | 11<br>11<br>11 |  |

El participante puede <u>añadir vacantes a la **lista**</u> que se irán mostrando en el orden elegido. Esta lista, en función del número de vacantes seleccionado, constará <u>de **varias páginas**</u> que se indican en la esquina inferior derecha de este apartado.

En la esquina inferior izquierda se muestra el <u>número de vacantes</u> que el aspirante ha añadido a la lista y que se encuentran en su solicitud como peticiones solicitadas.

| [ <b>411</b> ] Registros encontrados | Página 1 de 21 🕑 |
|--------------------------------------|------------------|

En esta lista también se puede <u>cambiar el orden</u> de las peticiones y <u>borrar</u> (en las 2 últimas columnas de cada vacante).

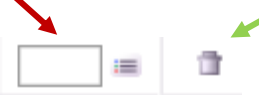

En cada puesto se muestra información sobre las características asociadas al **perfil**: <u>itinerante y</u> el <u>bilingüismo</u>.

|       | Puede ver el listado de todas las vacantes a las que puede optar en un fichero 🛛 👼 |            |       |                                               |                |           |        |                 |       |           |                    |        |  |
|-------|------------------------------------------------------------------------------------|------------|-------|-----------------------------------------------|----------------|-----------|--------|-----------------|-------|-----------|--------------------|--------|--|
| List  | Listado de vacantes solicitadas                                                    |            |       |                                               |                |           |        | do completo de  | e sus | peticione | s en un ficher     | •      |  |
| Orden | Prov.                                                                              | Localidad. | TDGEN | Nombre centro                                 | Cod.<br>Centro | N⁰ Vacan. | Espec. | Características | ltin. | Bilingüe  | Modificar<br>orden | Borrar |  |
| 1     | ZA                                                                                 | CORESES    | CEO   | CENTRO DE EDUCACIÓN OBLIGATORIA DE<br>CORESES | 49007255       | 3314      | 009    | Ver Perfil :    |       |           |                    | Ť      |  |
| 2     | ZA                                                                                 | TORO       | IES   | CARDENAL PARDO TAVERA                         | 49004576       | 2749      | 009    | •               |       |           |                    | 11     |  |
| 3     | ZA                                                                                 | TORO       | IES   | GONZÁLEZ ALLENDE                              | 49004588       | 2756      | 009    |                 |       |           |                    | î۳.    |  |
| 4     | ZA                                                                                 | ZAMORA     | EA    | ESCUELA DE ARTE DE ZAMORA                     | 49006433       | 3084      | 009    |                 |       |           |                    | 1      |  |
| 5     | ZA                                                                                 | ZAMORA     | IES   | UNIVERSIDAD LABORAL                           | 49006019       | 3488      | 009    |                 |       |           |                    | Ť٢.    |  |
|       |                                                                                    |            |       |                                               |                |           |        |                 |       |           |                    |        |  |

[ 5 ] Registros encontrados

Se podrá obtener la información adicional sobre las <u>características</u> del puesto en una etiqueta situando el cursor sobre "*Ver Perfil*".

|       | Puede ver el listado de todas las vacantes a las que puede optar en un fichero 🛛 🗃 |              |       |                                               |                |           |        |                 |       |           |                    |        |  |
|-------|------------------------------------------------------------------------------------|--------------|-------|-----------------------------------------------|----------------|-----------|--------|-----------------|-------|-----------|--------------------|--------|--|
| List  | Listado de vacantes solicitadas                                                    |              |       |                                               |                |           |        | do completo de  | sus p | eticione: | s en un ficher     | •      |  |
| Orden | Prov.                                                                              | Localidad.   | TDGEN | Nombre centro                                 | Cod.<br>Centro | N⁰ Vacan. | Espec. | Características | ltin. | Bilingüe  | Modificar<br>orden | Borrar |  |
| 1     | ZA                                                                                 | CORESES      | CEO   | CENTRO DE EDUCACIÓN OBLIGATORIA DE<br>CORESES | 49007255       | 3314      | 009    | Ver Perfil >    |       |           |                    | 1      |  |
| 2     | ZA                                                                                 | TORO         | IES   | CARDENAL PARDO TAVERA                         | 49004576       | 2749      | 009    | 019 TE          | сио   |           |                    | 11     |  |
| 3     | ZA                                                                                 | TORO         | IES   | GONZÁLEZ ALLENDE                              | 49004588       | 2756      | 009    |                 |       |           |                    | Ť.     |  |
| 4     | ZA                                                                                 | ZAMORA       | EA    | ESCUELA DE ARTE DE ZAMORA                     | 49006433       | 3084      | 009    |                 |       |           | :=                 | Ť.     |  |
| 5     | ZA                                                                                 | ZAMORA       | IES   | UNIVERSIDAD LABORAL                           | 49006019       | 3488      | 009    |                 |       |           |                    | Ť.     |  |
| [5]   | Registro                                                                           | os encontrad | os    |                                               |                |           |        |                 |       |           |                    |        |  |

Si el participante ha seleccionado la opción de continuidad en el puesto, en el campo "**Cont. Puesto**" se identifica la petición cuando se ha incorporado por solicitar la <u>continuidad</u> en el centro con "**SI**".

| Puede ver el listado de todas las vacantes a las que puede optar en un fic            |       |                                 |       |                         |                |          |        |                 |       |          |               |             | un fichero         |        |
|---------------------------------------------------------------------------------------|-------|---------------------------------|-------|-------------------------|----------------|----------|--------|-----------------|-------|----------|---------------|-------------|--------------------|--------|
| Listado de vacantes solicitadas Puede ver el listado completo de sus peticiones en un |       |                                 |       |                         |                |          |        |                 |       |          |               | n un ficher |                    |        |
| Orden                                                                                 | Prov. | Localidad.                      | TDGEN | Nombre centro           | Cod.<br>Centro | № Vacan. | Espec. | Características | ltin. | Bilingüe | Opta<br>Cont. | Cont.Puesto | Modificar<br>orden | Borrar |
|                                                                                       | SA    | CIUDAD RODRIGO                  | CEIP  | SAN FRANCISCO           | 37002112       | 364      | EF     |                 |       |          | ×             | SI          |                    |        |
| 2                                                                                     | SA    | CASTELLANOS DE<br>MORISCOS      | CEIP  | CRA MARÍA<br>MOLINER    | 37013365       | 332      | EF     |                 | SI    |          |               |             |                    | Ť.     |
| 3                                                                                     | SA    | LUMBRALES                       | CEIP  | LIMINARES               | 37003426       | 409      | EF     |                 |       |          |               |             |                    | Ť٢.    |
| 4                                                                                     | SA    | MATILLA DE LOS<br>CAÑOS DEL RIO | CEIP  | CRA LOS<br>CARRASCALES  | 37001739       | 425      | EF     |                 | SI    |          |               |             |                    | Ť.     |
| 5                                                                                     | SA    | MIRANDA DEL<br>CASTAÑAR         | CEIP  | VIRGEN DE LA<br>CUESTA  | 37003773       | 429      | EF     |                 |       |          |               |             |                    | Ť.     |
| 6                                                                                     | SA    | PUERTO DE BEJAR                 | CEIP  | CRA RUTA DE LA<br>PLATA | 37004984       | 449      | EF     |                 | SI    |          |               |             |                    | Ť٢.    |

**Finalizado el periodo de grabación** de peticiones podrá descargar un fichero **PDF** que contendrá sus datos de participación y el listado de vacantes solicitadas por orden. Dicha solicitud <u>NO</u> debe presentarla en un registro.

*AVISO!* Al finalizar el periodo de grabación podrá descargar un fichero pdf con su solicitud definitiva, no debiendo presentarla en un registro administrativo.